## SeedsSearch+AI の検索方法

検索ワードを検索窓に入力、「検索 する」を押下(必要に応じ大学を選択)

**!**POINT! 名前・所属の検索不可、文章不可、入力する 検索ワードは1つを推奨

複数キーワードを入れると基本はOR検索です。

しかし、日本語でキーワードを入力した場合は、検索開始後、最初に英語に自動翻訳する仕様となっており、Azureにより1フレーズとして認識 される場合はAND検索のような挙動を示す場合があります。

提示された関連ワードの中から検索 名古屋大学 岐阜大学 結果表示に必要なワードを選択 検索ワードに関連するワードを探しています。 = 関連ワードが見つかりました。 **!** POINT **!** = 関連ワードはWikipediaを辞書として抽出。 検索に役立つと思う関連ワードを以下から選んでください。 あなたの検索ワードと組み合わせて使います。 辞書にない場合は関連ワードが提示されない ☑ 先進運転支援システム 4つから 多様な道路設計 ☑ 高度なソフトウェア 必要なものを選択 ロードトラベル OK 「表示する」/「絞り込む」の選択 名古屋大学 岐阜大学 表示する = へ 検索に役す ショう関連ワ シンドから選び ださい 821人の研究者が見つかりました。 関連度の高い順に5人ずつ研究者を表示 = 検索結果を表示しますか?絞り込みますか? 絞り込む = へ 検索結果を絞り込む 表示する 絞り込む ! POINT! 検索結果表示後も絞り込み可能 ~ Λ

## 結果を見て、次の動作を選択

## 結果の見方

·詳細を見る=関連する業績最大10件表示

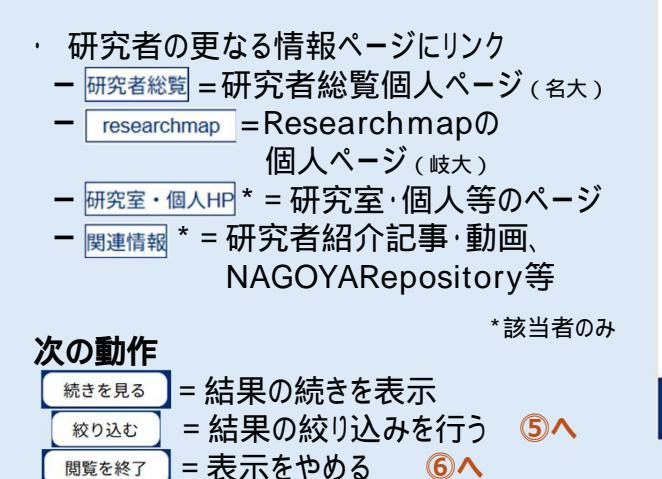

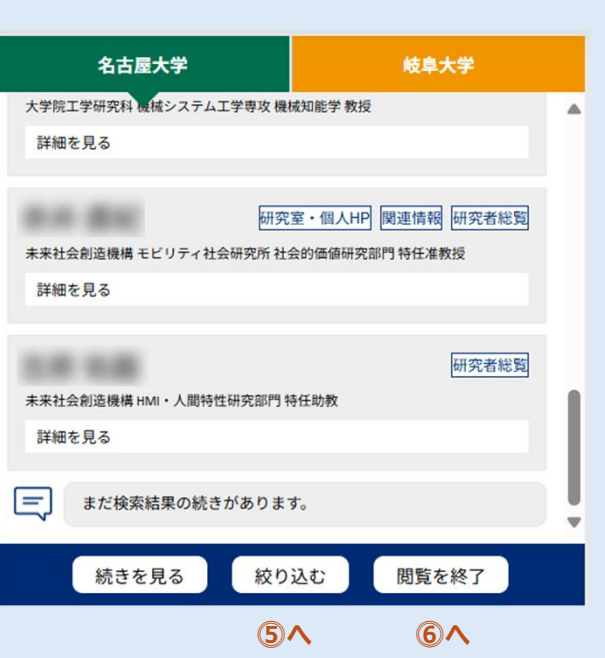

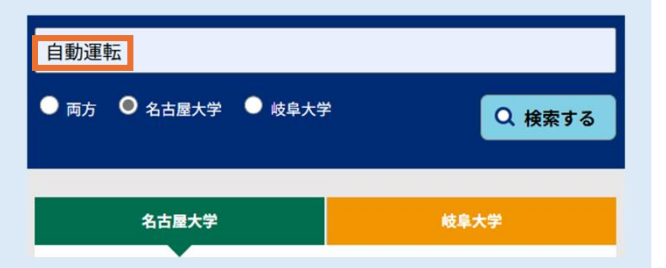

## SeedsSearch<sup>+AI</sup>の検索方法<sup>2</sup>

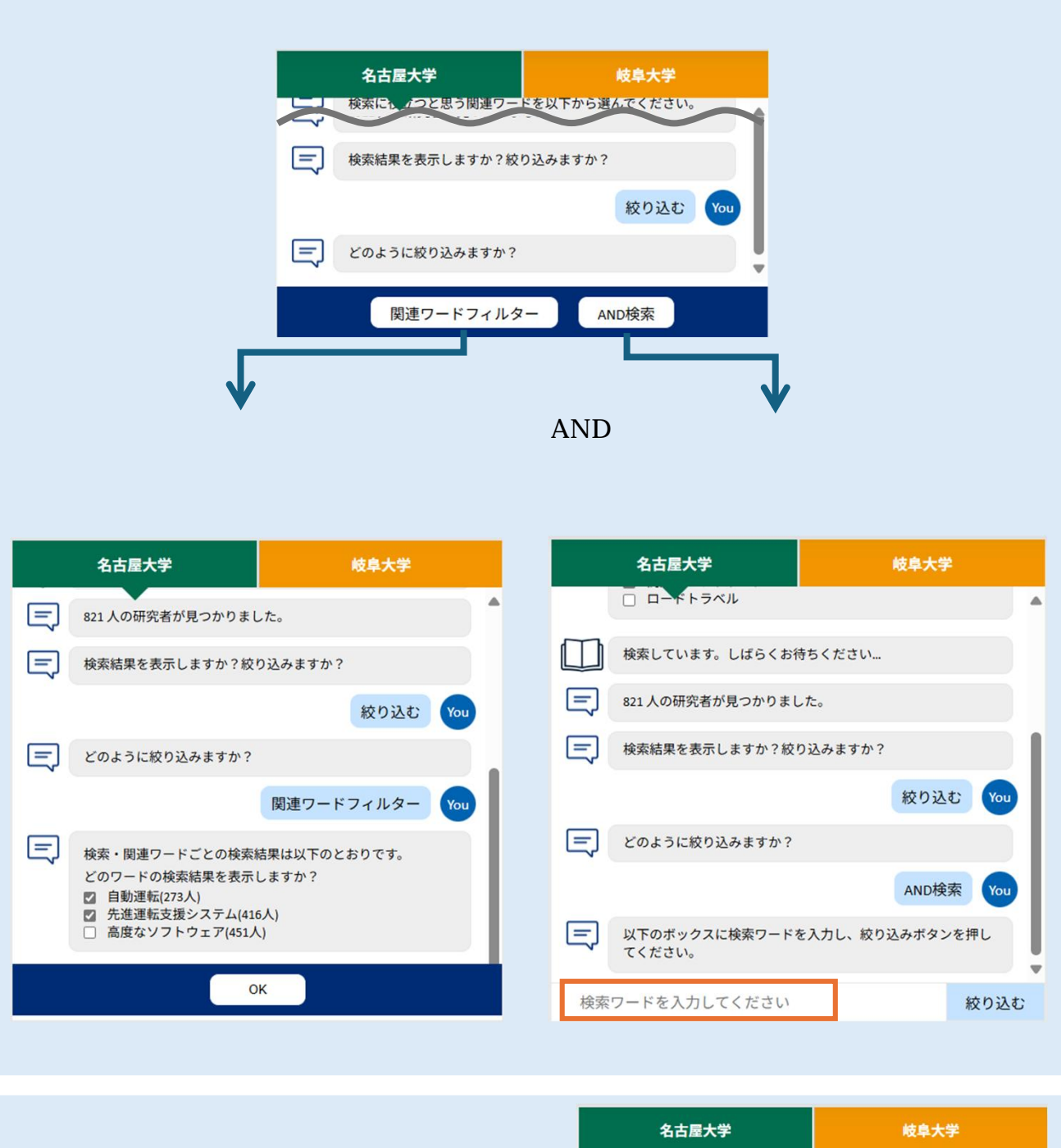

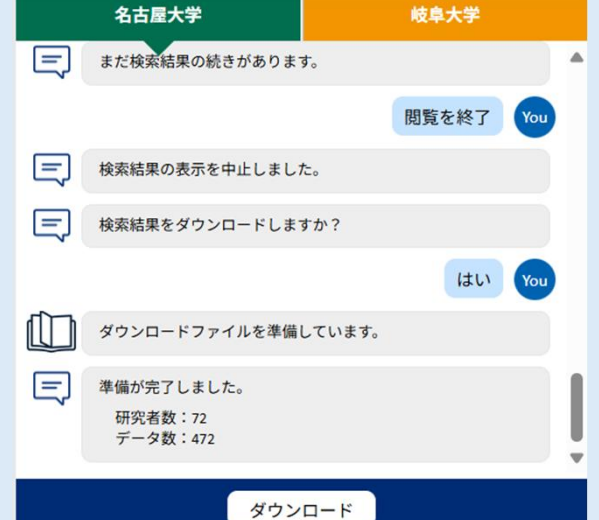